# Niagara Health System

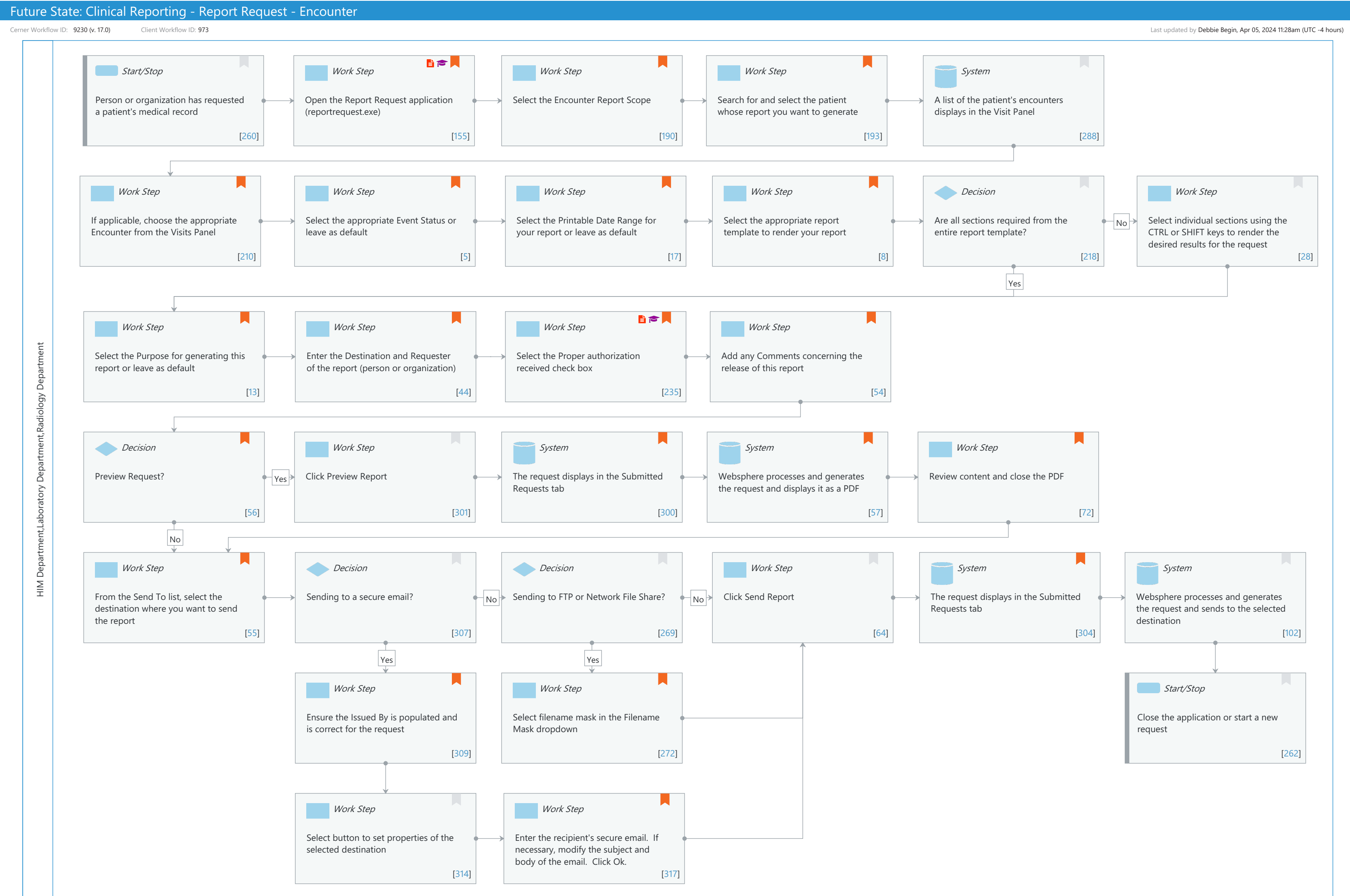

© Cerner Corporation. All rights reserved. This document contains Cerner confidential and/or proprietary information belonging to Cerner Corporation and/or its related affiliates which may not be reproduced or transmitted in any form or by any means without the express written consent of Cerner.

#### Oct 16, 2024

## Future State: Clinical Reporting - Report Request - Encounter

Cerner Workflow ID: 9230 (v. 17.0) Client Workflow ID: 973

Oct 16, 2024

## Workflow Details:

Workflow Name:Clinical Reporting - Report Request - EncounterWorkflow State:Future StateWorkstream:Discharge/Check OutVenue:Acute CareAmbulatoryLong Term CarePost AcutePost AcuteClient Owner:Standard:Standard:YesRelated Workflow(s):Tags:

## Workflow Summary:

| Service Line:          |                                                                    |
|------------------------|--------------------------------------------------------------------|
| Related Solution(s):   | Clinical Reporting XR                                              |
| Project Name:          | Niagara Health System:OPT-0297674:NIAG_CD Niagara HIS RFP          |
| TestBuilder Script(s): |                                                                    |
| Cerner Workflow ID:    | 9230 (v. 17.0)                                                     |
| Client Workflow ID:    | 973                                                                |
| Workflow Notes:        | For the steps to configure and follow the workflow, see Understand |
|                        | Report Request Encounter Workflow .                                |
|                        |                                                                    |
|                        |                                                                    |

Report Request can meet the varying needs of individual users for releasing patient charts without having to access the patient's electronic record. This

workflow can help you release a full medical record, an abbreviated record consisting of only pertinent information, as well as multiple charts for a single patient. This workflow also provides the ability to limit the information on the chart by a date range in the event of long visits.

Introduced By: WS 4 Validated By: WS 6

## Swim Lane:

Role(s): HIM Department Laboratory Department Radiology Department Department(s): Health Information Management Laboratory

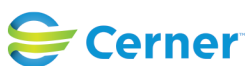

Last updated by Debbie Begin, Apr 05, 2024 11:28am (UTC -4 hours)

#### Patient Accounting Radiology

#### Security Position(s):

#### Start/Stop [260]

Description: Person or organization has requested a patient's medical record

#### Work Step [155]

Description: Open the Report Request application (reportrequest.exe) Step Impact: Policy/Procedure Training

#### Work Step [190]

Description: Select the Encounter Report Scope

Comments: Person - Produces charts that contain result information for all encounters associated with the specified patient. This scope facilitates monitoring the condition of patients who are admitted to your institution more than once.

> Cross-Encounter - Produces a chart that includes selected encounter information from the user. This scope is used by audiences who require specific patient encounters using the medical record number or financial number.

> Encounter - Produces charts that include all the result information that has been verified throughout a patient's encounter. This scope is used by audiences who require comprehensive records of a patient's stay.

Accession - Produces a chart that contains the results for a single accession number.

Document - Produces a chart that contains the selected document or documents.

Note: If a document scope is selected, the Event Status box becomes unavailable and is set to All Results. No other event status may be selected for a report with a document scope. This allows all documents for an encounter or person to display for selection

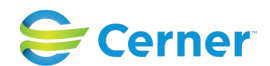

Oct 16, 2024

#### Work Step [193]

Description: Search for and select the patient whose report you want to generate

Comments: You may search for the patient by:

- Name

- Medical Record Number (MRN)
- Financial Number (FIN)

#### **System** [288]

Description: A list of the patient's encounters displays in the Visit Panel

#### Work Step [210]

Description: If applicable, choose the appropriate Encounter from the Visits Panel Comments: If FIN was used to search, the visit will already be selected.

Multiple visits can be selected by using the CTRL key.

#### Work Step [5]

Description: Select the appropriate Event Status or leave as default

Comments: Verified Only - Includes all published results considered authenticated, verified, or modified.

Verified and Pending - Includes all published results considered verified, modified, in-progress, unauthenticated, transcribed, or transcribed-corrected.

All Results - Includes all published results in any defined status including In Error.

Note: If a document scope is selected, the Event Status box becomes unavailable and is set to All Results. No other event status may be selected for a report with a document scope. This allows all documents for an encounter or person to display for selection

#### Work Step [17]

Description: Select the Printable Date Range for your report or leave as default Comments: Clinical Range - Results will qualify that were clinically

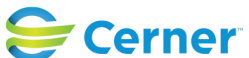

Last updated by Debbie Begin, Apr 05, 2024 11:28am (UTC -4 hours)

significant for the selected date range.

Posting Range - results will qualify that were posted to the data base for the selected date range.

## Work Step [8]

Description: Select the appropriate report template to render your report

Comments: The user will see the templates that have been granted to their position through Template Security.

### Decision [218]

Description: Are all sections required from the entire report template?

## Work Step [28]

Description: Select individual sections using the CTRL or SHIFT keys to render the desired results for the request

## Work Step [13]

Description: Select the Purpose for generating this report or leave as default Comments: Available list is driven by Code Set 14211 (Request Reason).

## Work Step [44]

Description: Enter the Destination and Requester of the report (person or organization)

Comments: If the "XR Requester and Destination" privilege is granted, this becomes a required field. If the privilege is denied and the field is not required, it is recommended to still populate for the use of the Disclosure Audit Report.

## Work Step [235]

Description: Select the Proper authorization received check box Step Impact: Policy/Procedure Training

Comments: Not all requests require authorization to release the chart. Refer to your organizations policy to determine when it is necessary.

## Work Step [54]

Description: Add any Comments concerning the release of this report Comments: The maximum number of characters is 1000. These comments will only

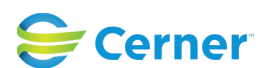

Oct 16, 2024

## be viewable/printable in the Disclosure Audit Report

## Decision [56]

Description: Preview Request?

Comments: The ability to Preview the chart is granted by the "Preview Clinical Reports" privilege. If the user's position does not have the privilege granted, they will not have the Preview button available.

## Work Step [301]

Description: Click Preview Report

## System [300]

Description: The request displays in the Submitted Requests tab Comments: If multiple encounters were selected, each will generate it's own chart and display as a separate row with it's own Report Request ID.

## System [57]

Description: Websphere processes and generates the request and displays it as a PDF

Comments: If multiple encounters were selected, the PDF renderings will not automatically display. To display the charts, select the applicable row from the Submitted Requests tab, right-click and select Preview.

## Work Step [72]

Description: Review content and close the PDF

Comments: Do not print or save the chart through the PDF Reader. Doing so eliminates the audit trail of the release which is used for capturing the release details in the disclosure audit report.

## Work Step [55]

Description: From the Send To list, select the destination where you want to send the report

Comments: These can include a printer, fax, CD/DVD, FTP location, secure email, file share location, and contributor system.

## Decision [307]

Description: Sending to a secure email?

## Decision [269]

Description: Sending to FTP or Network File Share?

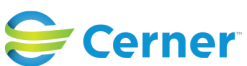

Oct 16, 2024

#### Work Step [64]

Description: Click Send Report

#### System [304]

Description: The request displays in the Submitted Requests tab Comments: If multiple encounters were selected, each will generate it's own chart and display as a separate row with it's own Report Request ID.

#### **System** [102]

Description: Websphere processes and generates the request and sends to the selected destination

#### Work Step [309]

Description: Ensure the Issued By is populated and is correct for the request Comments: This will be the Sender of the chart. It must be configured with a valid secure email.

#### Work Step [272]

Description: Select filename mask in the Filename Mask dropdown

Comments: Configurable filename masks can help end users identify report request files saved to a network file share or FTP location. The " Allow Filename Mask Report Request" privilege allows the selection of the published filename mask to be available in Report Request.

#### Start/Stop [262]

Description: Close the application or start a new request

#### Work Step [314]

Description: Select button to set properties of the selected destination

#### Work Step [317]

- Description: Enter the recipient's secure email. If necessary, modify the subject and body of the email. Click Ok.
- Comments: The entered email address does not have to be the address associated to the recipient's account. However, it must be provisioned as a

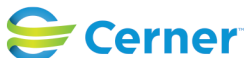

secure email in HISP.

The ability modify the subject and body of the email with free text is granted by the "

Allow Secure Email Modification" privilege. If denied, these elements are populated with what is defined in XR Configuration Manager.

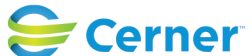